Polypropylene、結晶軸方向の配向関数の計算

PPOrientationソフトウエア

Ver.1.04

| 🔏 PPOrientati                                                         | on 1.03X Fr   | ee       |        |         |         |         |            |  |  |  |
|-----------------------------------------------------------------------|---------------|----------|--------|---------|---------|---------|------------|--|--|--|
| File Help Or                                                          | ientation Pri | ntScreen |        |         |         |         |            |  |  |  |
| -Select TXT2-                                                         |               |          |        |         |         |         |            |  |  |  |
| {110} C:\CTR\DATA\Polypropylene110-040\TexTools\110_textools-rp_2.TXT |               |          |        |         |         |         |            |  |  |  |
|                                                                       |               |          |        |         |         |         |            |  |  |  |
|                                                                       |               |          |        |         |         | ·       |            |  |  |  |
| PoleDisp ContourDisp {110}Orientation {040}Orientation Calc           |               |          |        |         |         |         |            |  |  |  |
| Result                                                                |               |          |        |         |         |         |            |  |  |  |
| direction                                                             | ND            | RD       | TD     | fnd     | frd     | ftd     |            |  |  |  |
| {110}                                                                 | 0.3618        | 0.2609   | 0.3772 | 0.0428  | -0.1086 | 0.0658  |            |  |  |  |
| {040}                                                                 | 0.3642        | 0.3046   | 0.3312 | 0.0462  | -0.0430 | -0.0032 |            |  |  |  |
| a-axis                                                                | 0.3616        | 0.2565   | 0.3817 | 0.0424  | -0.1151 | 0.0726  |            |  |  |  |
| b-axis                                                                | 0.3642        | 0.3046   | 0.3312 | 0.0462  | -0.0430 | -0.0032 |            |  |  |  |
| c-axis                                                                | 0.2741        | 0.4388   | 0.2870 | -0.0887 | 0.1582  | -0.0694 | ResultFile |  |  |  |
|                                                                       |               |          |        |         |         |         |            |  |  |  |

Orientation と同じ小数点以下4桁としました。

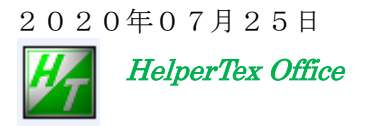

Polypropyleneは、(100)、(040)は存在するが、(001)は存在していない。 このような条件で、a, b, c軸の配向関数(ND, RD, TD)を求める場合、

(110)、(040)完全極点図から計算が可能である。

直接的な方法はODF解析を行い、{100}、{010}、{001} 極点図を再計算すれば 配向関数の計算は可能である。

ODF解析を行わないで、間接的に配向関数を計算する場合、1軸配向の配向係数の計算方法を 応用すれば、可能になります。

佐々木伸太郎先生の「高分子材料の配向評価」にある、ポリプロピレン1軸配向の計算式が 参考になります。

F b = < C o s<sup>2</sup>  $\phi$  (040) >F c = 1 - 1. 0 9 9 \* < C o s<sup>2</sup>  $\phi$  (110) > - 0. 9 0 1 \* < C o s<sup>2</sup>  $\phi$  (040) >F a = 1 - (F b + F c)

1軸配向の場合、極点図の外周のみで計算するが、1軸配向でない場合、完全極点図から ND, RD, TD別に上記計算式を用います。

#### 環境

Windows (XP,7,8,10)、 j a v a のランタイム、 j a v a 3 Dは3 2 ビット j a v a 環境 図形表示には、以下の連携ソフトウエアが必要

連携ソフトウエア

極点図表示には、PoleDispplayTXT2.jar

(j a v a 3 D で表示)

本ソフトウエアが組み込まれていなければ、極点図表示は出来ません。

等高線表示には、PoleFigureContourDisplayTXT2.jar

本ソフトウエアが組み込まれていなければ、等高線表示は出来ません。

配向関数表示には、Orientation.jar(ver.1.73 以降)

Ver1.73以前のソフトウエアの場合、直接表示は出来ませんが、手動選択で表示可能

極点図表示を行わなければ、64ビットのjava環境でも動作します。
 64bitWindows下で、極点図表示を行う場合、32bitjava環境でお使いください。

Free バージョンでは、期限が過ぎると連携ソフトウエアは使えなくなります。 連携ソフトウエア無しでも、多軸配向ポリプロピレンの配向関数計算は可能

計算検証

極密度の低いデータと高いデータで、間接的計算方法と直接的な計算方法を比較する。

ソフトウエアの使い方

入力データは、極点処理後の完全極点図TXT2データ {110}、{040} 透過極点図は、吸収補正、バックグランド削除データ 反射極点図は、defocus補正(吸収補正を含む)、バックグランド削除データ 透過極点図と反射極点図の接続

TXT2ファイル名は "110" 或いは "040" で始まるデータが望ましい。 ソフトウエアの起動

- 1. C:\CTR\bin\PPOrientation.jar ソフトウエアをダブルクリック
- 2. ODFPoleFigure2->ToolKit->PoleOrientationTools->PPOrientation をクリック

| ODFPoleFigure2 3.49YT[17/03/31] by CTR |                            |  |  |  |  |  |  |  |  |
|----------------------------------------|----------------------------|--|--|--|--|--|--|--|--|
| File Linear(absolute)Contour           | ToolKit Help InitSet BGMod |  |  |  |  |  |  |  |  |
| Files select<br>ASC(RINT-PC)           | PFtoODF3                   |  |  |  |  |  |  |  |  |
|                                        | SoftWare                   |  |  |  |  |  |  |  |  |
| Calcration Condition<br>Previous Next  | ImageTools                 |  |  |  |  |  |  |  |  |
|                                        | PopLATools                 |  |  |  |  |  |  |  |  |
| Backgroud delete mode                  | ODFAfterTools              |  |  |  |  |  |  |  |  |
| Peak olit 7.0 mm BG Slit 7.0           | PoleOrientationTools       |  |  |  |  |  |  |  |  |
|                                        | DataBaseTools              |  |  |  |  |  |  |  |  |
| AbsCalc<br>Schulz reflection method    | FiberTools                 |  |  |  |  |  |  |  |  |
| Defocus file Select                    | StandardODFTools           |  |  |  |  |  |  |  |  |
| Defocus(1) functions file              | DefocusTools               |  |  |  |  |  |  |  |  |
| Make defocus f                         | ClusterTools               |  |  |  |  |  |  |  |  |
|                                        | InverseTools               |  |  |  |  |  |  |  |  |
| O Defocus(3) function files t          | MeasureDatatoASCTools      |  |  |  |  |  |  |  |  |
| ⊙ Defocus(2) function files f          | OrientationDisplayTools H  |  |  |  |  |  |  |  |  |

| File       Help         TPF,HPF,TXT,TXT2       Orientation       fnd,frd,ftd Display         Full Polefigure TXT       Orientation       fnd,frd,ftd Display         TXT2       NDOrientation       fnd Display         TXT2       Reflection{001} PoleFigure       CreateExpPoleFigure       fnd,frd,ftd Display | PoleOrientationTools 1.07X by CTR       |                     |                          |  |  |  |  |  |  |  |
|----------------------------------------------------------------------------------------------------|-----------------------------------------|---------------------|--------------------------|--|--|--|--|--|--|--|
| TPF,HPF,TXT,TXT2       Orientation       fnd,frd,ftd Display         Full Polefigure TXT       NDOrientation       fnd Display         TXT2       NDOrientation       fnd Display         TXT2       Reflection{001} PoleFigure       CreateExpPoleFigure       fnd,frd,ftd Display                               | File Help                               |                     |                          |  |  |  |  |  |  |  |
| TXT2     NDOrientation     fnd Display       TXT2     Reflection PoleFigure     CreateExpPoleFigure     fnd,frd,ftd Display                                                                                                    | TPF,HPF,TXT,TXT2<br>Full Polefigure TXT | Orientation         | fnd,frd,ftd Display      |  |  |  |  |  |  |  |
| TXT2         CreateExpPoleFigure         fnd,frd,ftd Display                                                                                                    | TXT2                                    | NDOrientation       | fnd Display              |  |  |  |  |  |  |  |
|                                                                                                    | TXT2<br>Reflection PoleFigure           | CreateExpPoleFigure | fnd,frd,ftd Display      |  |  |  |  |  |  |  |
| PoleFigure RandomLevelCalc Cr Display                                                                                                    | PoleFigure                              | RandomLevelCalc     | Cr Display               |  |  |  |  |  |  |  |
| TXT2 Trans,Reflection polefigureTXT2 PFConnection Complete polefigure                                                                                                    | TXT2<br>Trans,Reflection polefigureTXT2 | PFConnection        | Complete polefigure      |  |  |  |  |  |  |  |
| TXT2         PoleHkLUVWSearch         (α、β), {hkl} <uvw></uvw>                                                                                                    | -TXT2<br>PoleFigure TXT2                | PoleHKLUVWSearch    | (α、β) ,{hkl} <uvw></uvw> |  |  |  |  |  |  |  |
| PoleFigure TXT2 CTRODF ODF Polefigure Inverse                                                                                                    | -TXT2<br>PoleFigure TXT2                | CTRODF              | ODF Polefigure Inverse   |  |  |  |  |  |  |  |
| PoleFigure TXT2 PoleAsymmetryValue Rp% Display                                                                                                    | TXT2<br>PoleFigure TXT2                 | PoleAsymmetryValue  | Rp% Display              |  |  |  |  |  |  |  |
| Polefigure (110),(040) PPOrientation fa,fb,fc display                                                                                                    | TXT2<br>Polefigure (110),(040)          | PPOrientation       | fa,fb,fc display         |  |  |  |  |  |  |  |

TXT2データの {110}、{040} データを同時選択

全極点図データでなければ、選択出来ません。

Orientation起動状態選択

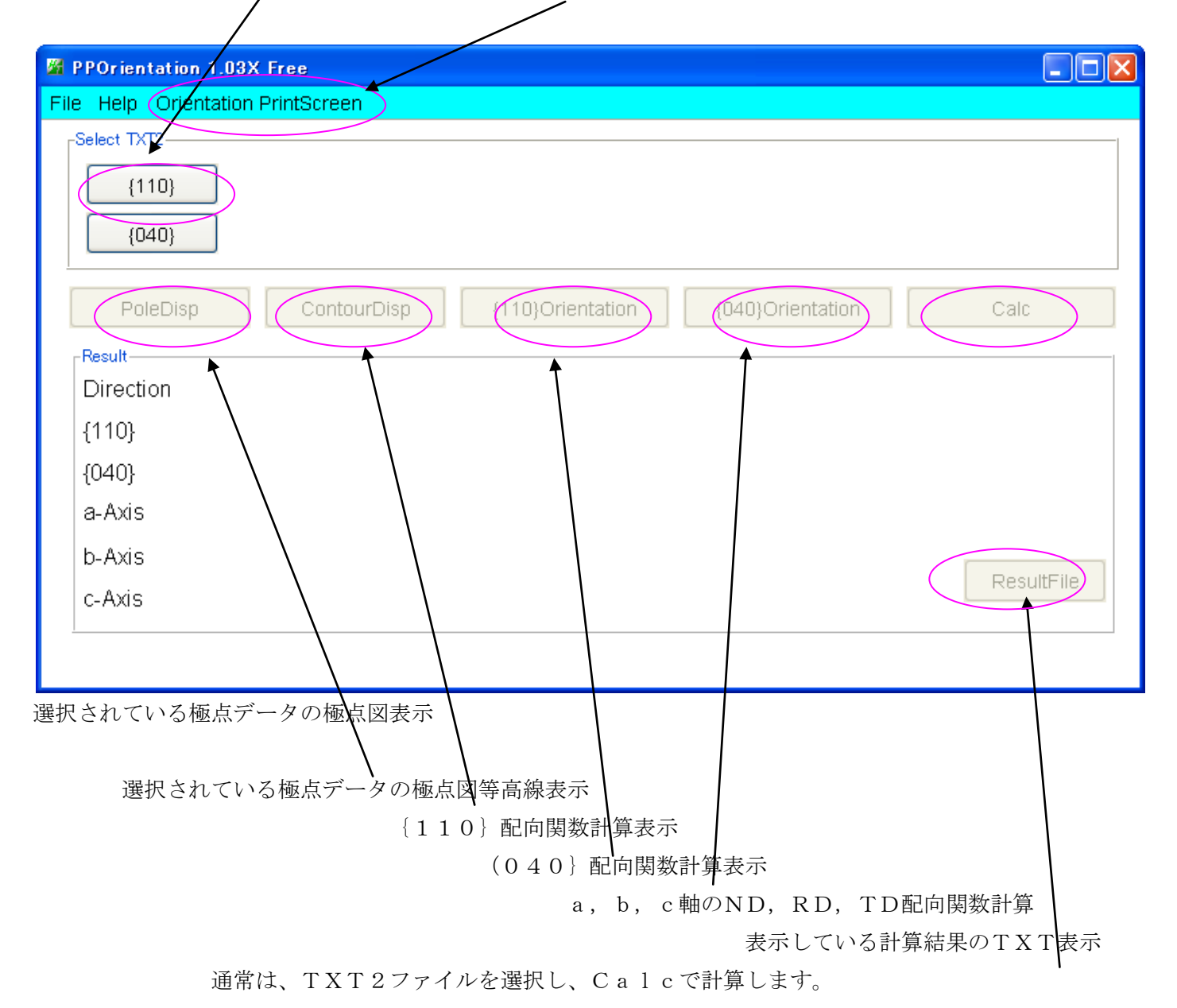

### テストデータを選択

本来は、測定極点図のデータ処理後、透過+反射のデータから行うが、解析結果の真偽確認の為、 ODF解析後の、再計算極点図 $\{110\}, \{040\}, \{100\}, \{001\}$ を用いる。 PPOrientationの場合 $\{110\}, \{040\}$ から計算する。

| 🖁 PPOrientation 1.03X Free                                                                                                    |        |
|----------------------------------------------------------------------------------------------------|--------|
| File Help Orientation PrintScreen                                                                                                    |        |
| Select TXT2         {110}       C:\CTR\DATA\Polypropylene110-040\TexTools\110_textools-rp_2.TXT         {040}       C:\CTR\DATA\Polypropylene110-040\TexTools\040_textools-rp_2.TXT |        |
| PoleDisp ContourDisp {110}Orientation {040}Orientation Calc                                                                                                    |        |
| Pesult         Direction         {110}         {040}         a-axis         b-axis         c-axis                                                                                   | ltFile |
| PoleDisp ContourDisp {110}Orientation {040}Orientation                                                                                                    | 部分は    |

組み込まれているサポートソフトウエアの状態で異なります。

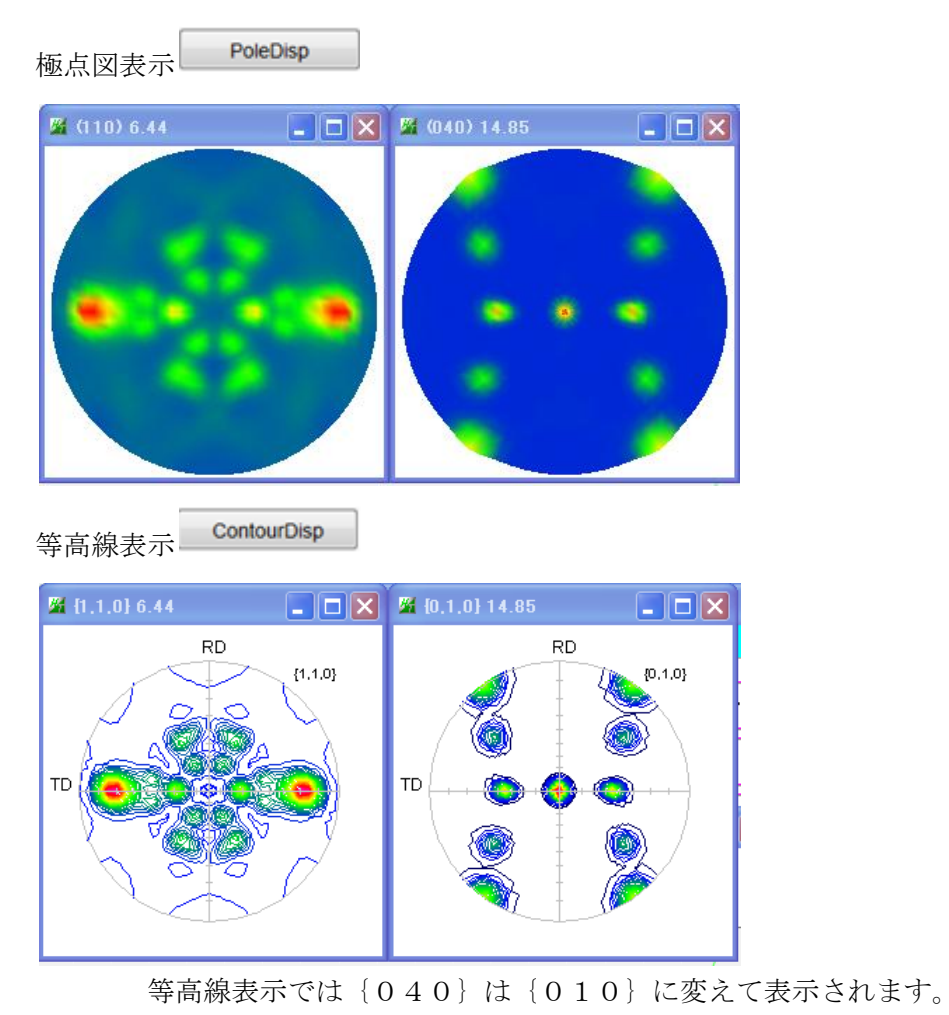

Orientation による {110} の配向関数表示 {110)Orientation

(完全極点から計算)

Orientation ソフトウエアのバージョンが 1.73 以前は、手動でファイルを選択してください。

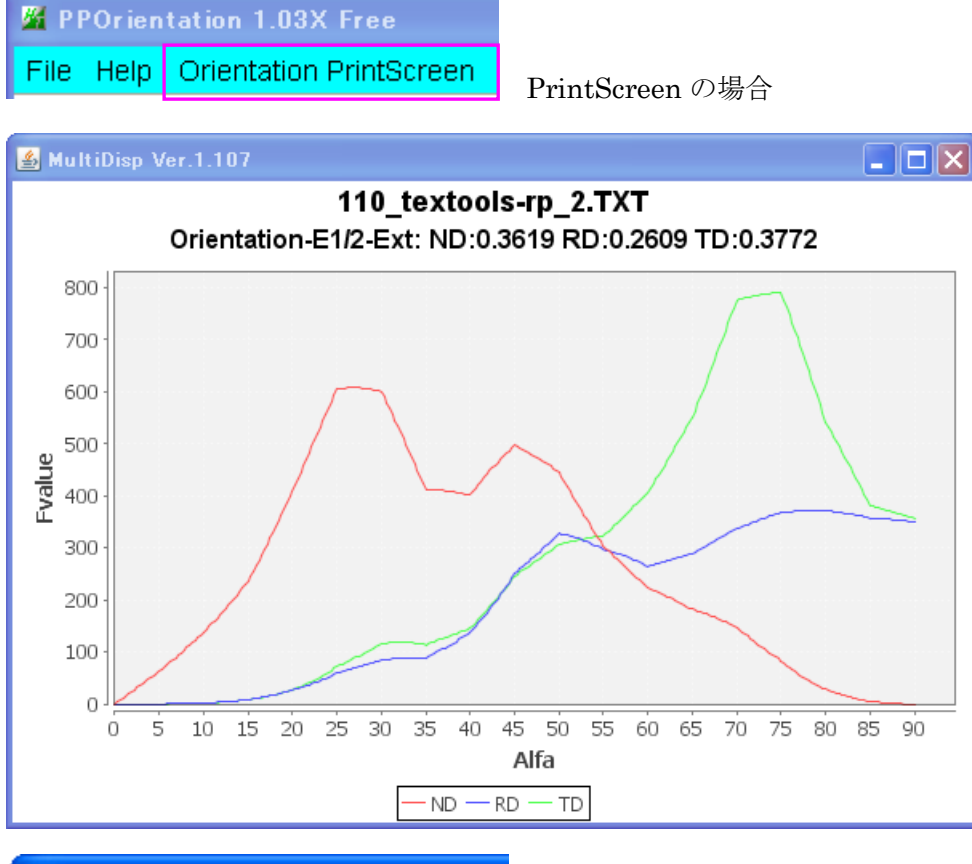

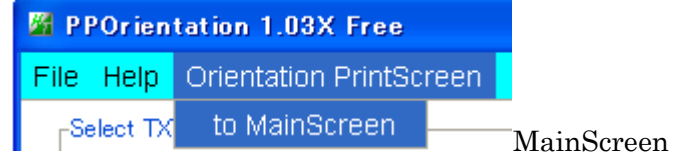

MainScreen に変えると Orientation のスタート画面が

表示される。NDからfndに変更する場合、MainScreenで行って下さい。

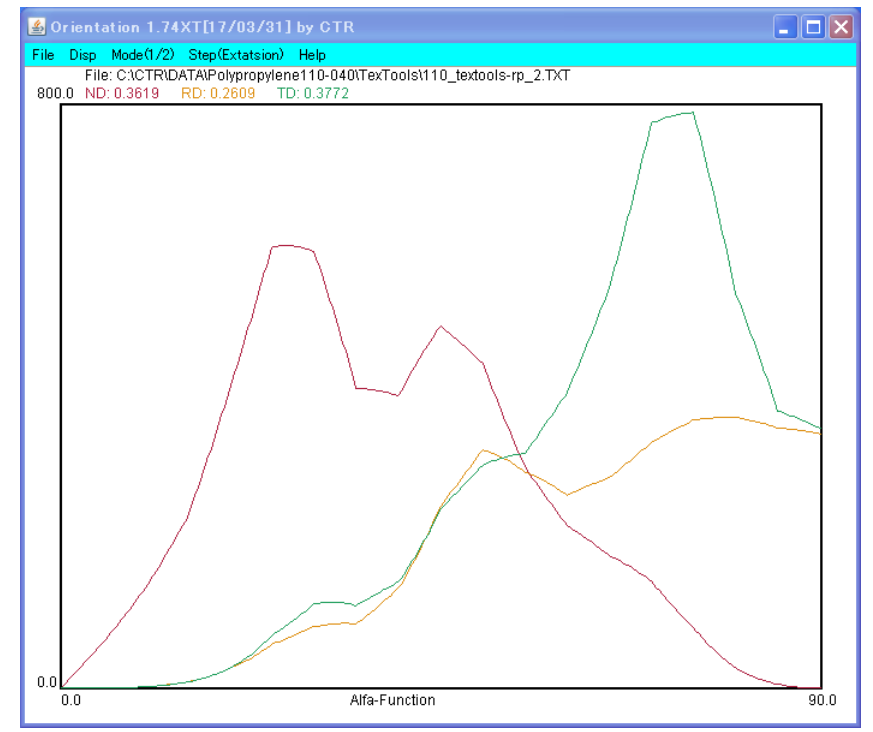

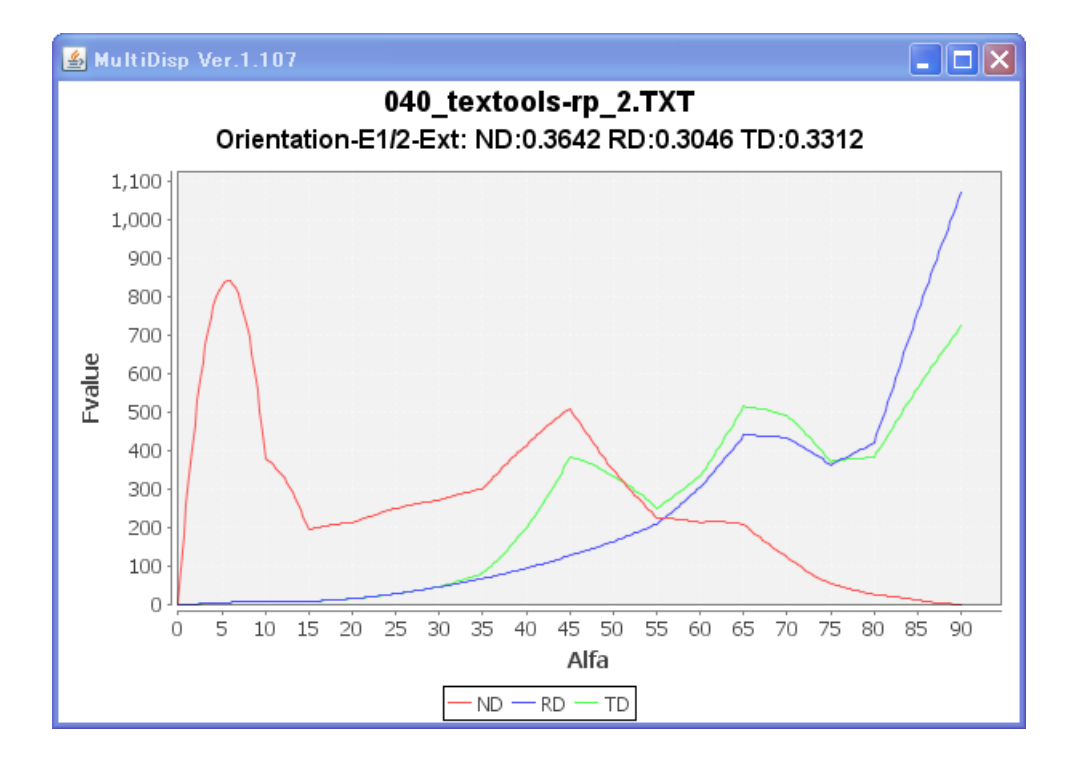

# {110}、{040} 完全極点図から間接的に a-axis, b-axis, c-axis の ND, RD, TD 方向を計算

| 🎽 PPOrienta                                                                                                    | 🖀 PPOrientation 1.01X |       |       |        |        |         |            |  |  |
|----------------------------------------------------------------------------------------------------|-----------------------|-------|-------|--------|--------|---------|------------|--|--|
| File Help                                                                                                    |                       |       |       |        |        |         |            |  |  |
| Select TXT2         {110}       C:\CTR\DATA\Polypropylene110-040\TexTools\110_textools-rp_2.TXT         {040}       C:\CTR\DATA\Polypropylene110-040\TexTools\040_textools-rp_2.TXT         PoleDisp       ContourDisp       {110}Orientation       {040}Orientation |                       |       |       |        |        |         |            |  |  |
| _Result—                                                                                                    |                       |       |       |        |        |         |            |  |  |
| direction                                                                                                    | n ND                  | RD    | TD    | fnd    | frd    | ftd     |            |  |  |
| {110}                                                                                                    | 0.362                 | 0.261 | 0.377 | 0.043  | -0.109 | 0.066   |            |  |  |
| {040}                                                                                                    | 0.364                 | 0.305 | 0.331 | 0.046  | -0.043 | -0.0030 |            |  |  |
| a-axis                                                                                                    | 0.362                 | 0.257 | 0.382 | 0.042  | -0.115 | 0.073   |            |  |  |
| b-axis                                                                                                    | 0.364                 | 0.305 | 0.331 | 0.046  | -0.043 | -0.0030 |            |  |  |
| c-axis                                                                                                    | 0.274                 | 0.439 | 0.287 | -0.089 | 0.158  | -0.069  | ResultFile |  |  |
| 1                                                                                                    |                       |       |       |        |        |         |            |  |  |

計算結果のテキスト表示

ResultFile

| TEXT.TXT                   | - ワードパッド                         |                                    |                                    |                                        |        |         |
|----------------------------|----------------------------------|------------------------------------|------------------------------------|----------------------------------------|--------|---------|
| ファイル(E) 編集                 | (E) 表示(⊻) 挿,                     | 入邸 書式(0) へ川                        | レプ(日)                              |                                        |        |         |
| D 🖻 🖬 🧯                    | 3 <b>d. m</b> %                  | 🖻 🛍 🗠 💁                            |                                    |                                        |        |         |
| (110) = C:¥<br>(040) = C:¥ | CTR¥DATA¥Polyp<br>CTR¥DATA¥Polyp | ropylene110-040<br>ropylene110-040 | ¥TexTools¥110_†<br>¥TexTools¥040_† | textools-rp_2.TX1<br>textools-rp_2.TX1 | T<br>T |         |
| direction                  | ND                               | RD                                 | TD                                 | fnd                                    | frd    | ftd     |
| {110}                      | 0.362                            | 0.261                              | 0.377                              | 0.043                                  | -0.109 | 0.066   |
| {040}                      | 0.364                            | 0.305                              | 0.331                              | 0.046                                  | -0.043 | -0.0030 |
| a-axis                     | 0.362                            | 0.257                              | 0.382                              | 0.042                                  | -0.115 | 0.073   |
| b-axis                     | 0.364                            | 0.305                              | 0.331                              | 0.046                                  | -0.043 | -0.0030 |
| c-axis                     | 0.274                            | 0.439                              | 0.287                              | -0.089                                 | 0.158  | -0.069  |

 $\{040\}$ は $\{010\}$ であるから、b-axisと同じ値になります。

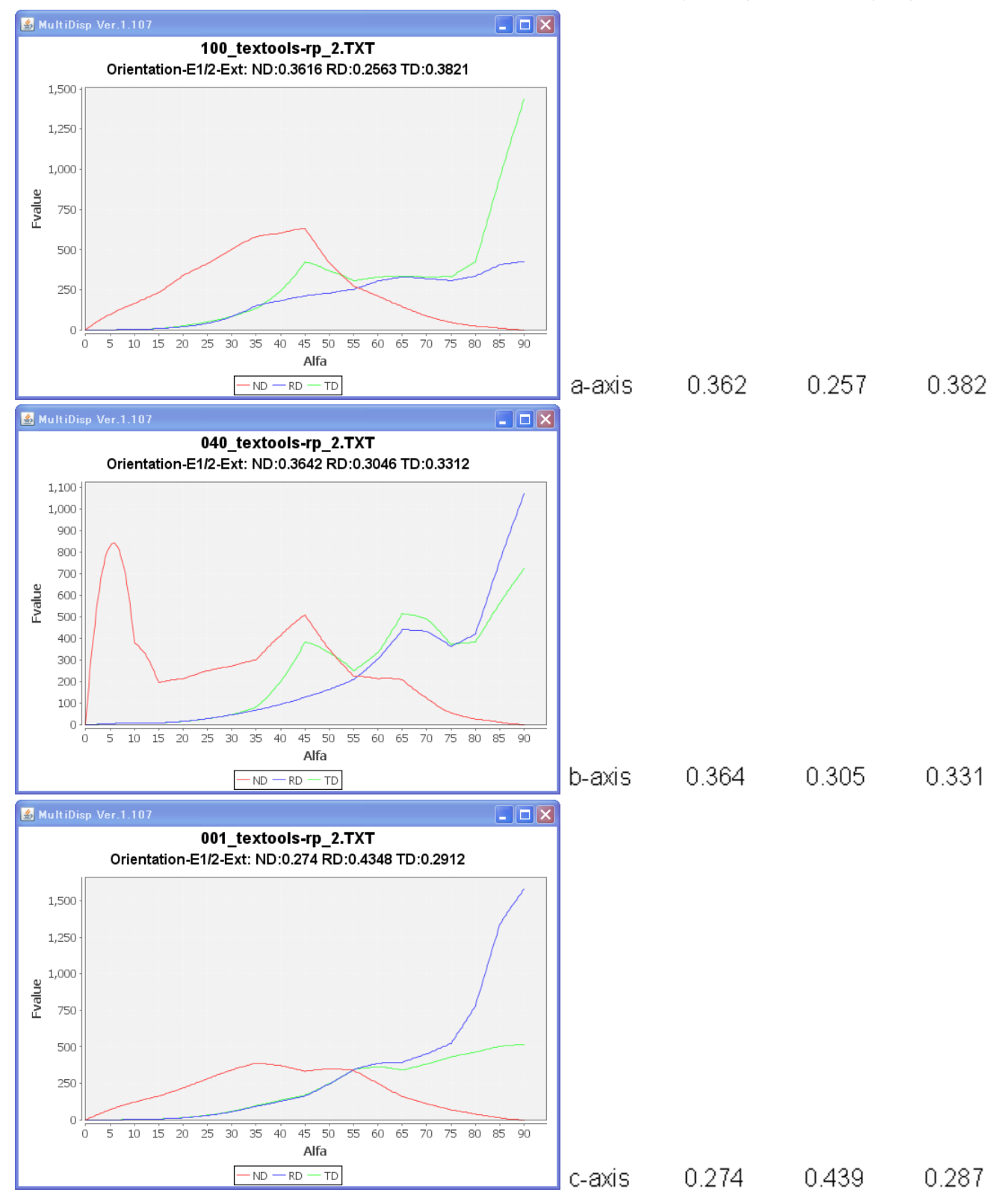

PPOrientationから計算したデータと直接計算した結果の比較

|        | PPOrientation |        |         | ODF{100},{010},{001} |        |        | PPOrientation/ODF |        |        |
|--------|---------------|--------|---------|----------------------|--------|--------|-------------------|--------|--------|
|        | ND            | RD     | TD      | ND                   | RD     | TD     |                   |        |        |
| a-axis | 0.3620        | 0.2570 | 0.3820  | 0.3616               | 0.2563 | 0.3821 | 1.0011            | 1.0027 | 0.9997 |
| b-axis | 0.3640        | 0.3050 | 0.331.0 | 0.3642               | 0.3046 | 0.3312 | 0.9995            | 1.0013 | 0.9994 |
| c-axsi | 0.2740        | 0.4390 | 0.2870  | 0.2740               | 0.4348 | 0.2912 | 1.0000            | 1.0097 | 0.9856 |

ほぼ同一結果が得られます。

#### SimpleFiberOrientationとの関係

SimpleFiberOrientationは、1軸配向の場合のみ計算が可能ですが、

完全極点図も読み込めます。完全極点図を読み込んだ場合、極点図の外周データを使って計算します。 1軸配向データを SimpleFiberOrientation と PPOrientation を比較してみます。

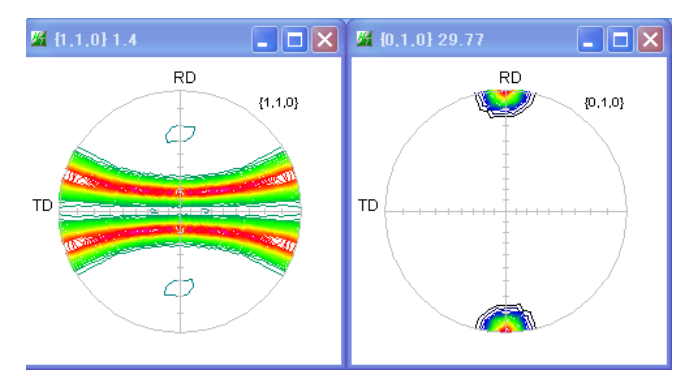

### FiberSimpleOrientation

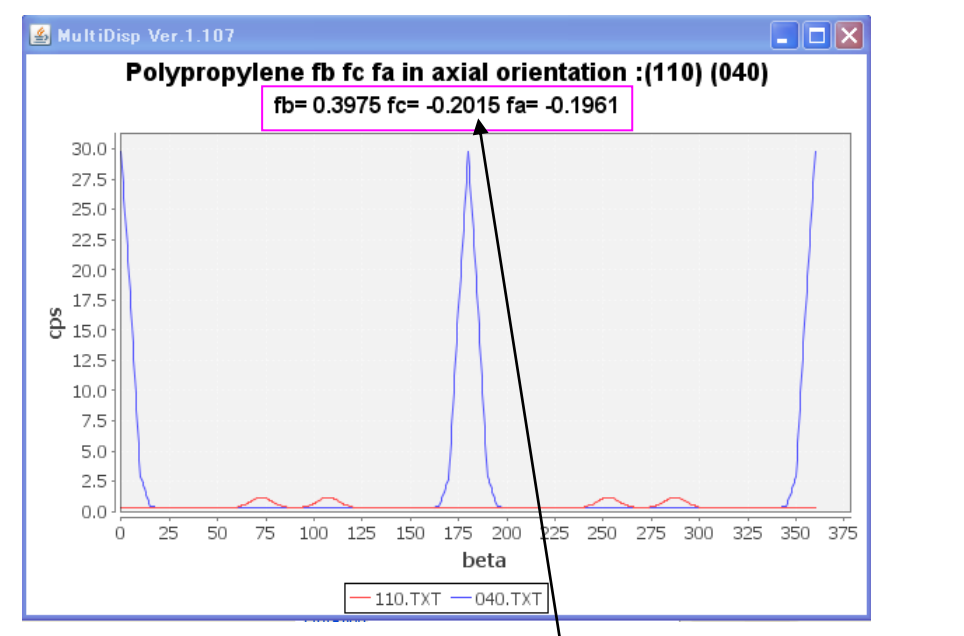

## PPOrientation

| Ma P | 'POrientatio | on 1.01X |             |              |                   |                      |                  | 🖄          |
|------|--------------|----------|-------------|--------------|-------------------|----------------------|------------------|------------|
| File | Help         |          |             |              |                   |                      |                  |            |
| 51   | Select TXT2— |          |             |              |                   |                      |                  |            |
|      | (110)        |          |             |              | 1000/ 1           |                      | ) TVT            |            |
|      | {110}        |          |             | із-Роіургору | /10/10/20/20/2017 | waeg-NDVIII          | J. I X I         |            |
|      | {040}        | C:\C     | FR\DATA\1Ax | is-Polypropy | /lene\40%-1       | 0 <b>4</b> eg-ND\040 | ).TXT            |            |
|      |              |          |             |              |                   |                      |                  |            |
| ſ    | PoleDis      | sn       | ContourD    | isn          | {110}Orient       | atinn                | {040}Orientation | Calc       |
|      | 1 0.000      |          |             |              | (110)0110112      |                      | (010) Onentation |            |
| Г    | Result       |          |             |              |                   |                      |                  |            |
|      | direction    | ND       | RD          | TD           | fnd               | frd                  | ftd              |            |
|      | {110}        | 0.38     | 0.238       | 0.382        | 0.069             | -p.142               | 0.073            |            |
|      | {040}        | 0.203    | 0.594       | 0.203        | -0.195            | <b>0</b> .391        | -0.196           |            |
|      | a-axis       | 0.397    | 0.203       | 0.4          | 0.095             | -0495                | 0.1              |            |
|      | b-axis       | 0.203    | 0.594       | 0.203        | -0.195            | 0.391                | -0.196           |            |
|      | c-axis       | 0.4      | 0.203       | 0.397        | 0.1               | -0.196               | 0.096            | ResultFile |
|      |              |          |             |              |                   |                      |                  |            |
|      |              |          |             |              |                   |                      |                  |            |

値が若干異なるのは、データ間隔の問題と思われます。

極密度の大きい場合も比較してみます。

TexToolsでODF解析したデータ {110} {040} で PPOrientation

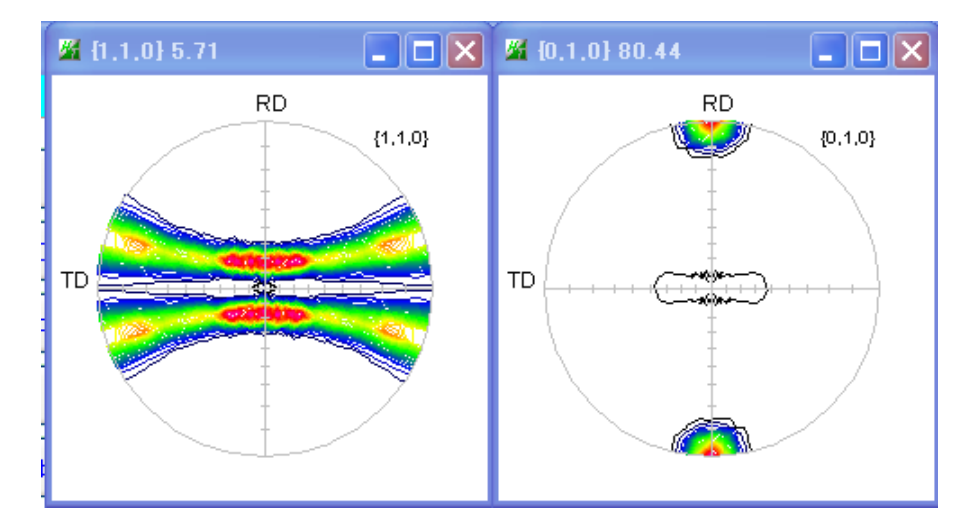

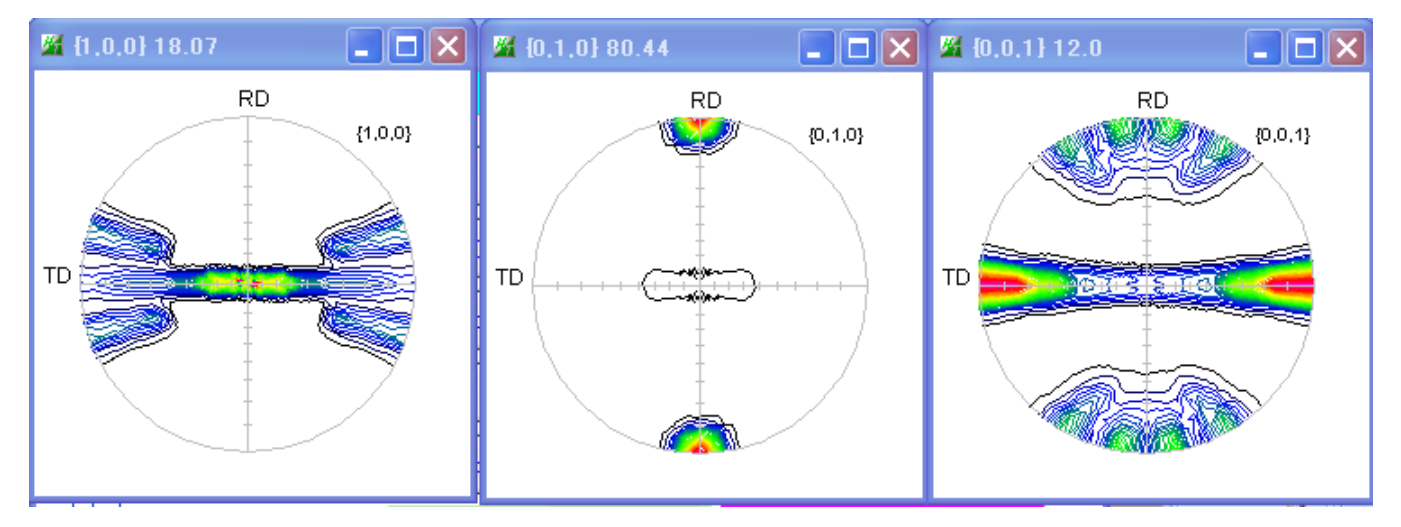

### PPOrientationで計算

| PPOrientati                                                                   | ion 1.01X |       |       |        |        |        |            |  |  |  |
|-------------------------------------------------------------------------------|-----------|-------|-------|--------|--------|--------|------------|--|--|--|
| File Help                                                                     |           |       |       |        |        |        |            |  |  |  |
| _Select TXT2—                                                                 |           |       |       |        |        |        |            |  |  |  |
| {110} C:\CTR\DATA\1Axis-Polypropylene\80%-10deg-RD\test\110_textools-rp_2.TXT |           |       |       |        |        |        |            |  |  |  |
| {040} C:\CTR\DATA\1Axis-Polypropylene\80%-10deg-RD\test\040_textools-rp_2.TXT |           |       |       |        |        |        |            |  |  |  |
| PoleDisp ContourDisp {110}Orientation {040}Orientation Calc                   |           |       |       |        |        |        |            |  |  |  |
| Result                                                                        |           |       |       |        |        |        |            |  |  |  |
| direction                                                                     | ND        | RD    | TD    | fnd    | frd    | ftd    |            |  |  |  |
| {110}                                                                         | 0.462     | 0.139 | 0.399 | 0.194  | -0.292 | 0.098  |            |  |  |  |
| {040}                                                                         | 0.291     | 0.62  | 0.089 | -0.063 | 0.429  | -0.367 |            |  |  |  |
| a-axis                                                                        | 0.479     | 0.091 | 0.43  | 0.219  | -0.363 | 0.144  |            |  |  |  |
| b-axis                                                                        | 0.291     | 0.62  | 0.089 | -0.063 | 0.429  | -0.367 |            |  |  |  |
| c-axis                                                                        | 0.229     | 0.289 | 0.481 | -0.156 | -0.066 | 0.222  | ResultFile |  |  |  |
| <u> </u>                                                                      |           |       |       |        |        |        |            |  |  |  |
|                                                                               |           |       |       |        |        |        |            |  |  |  |

# {100} {010} {001} で ND,RD,TD を計算

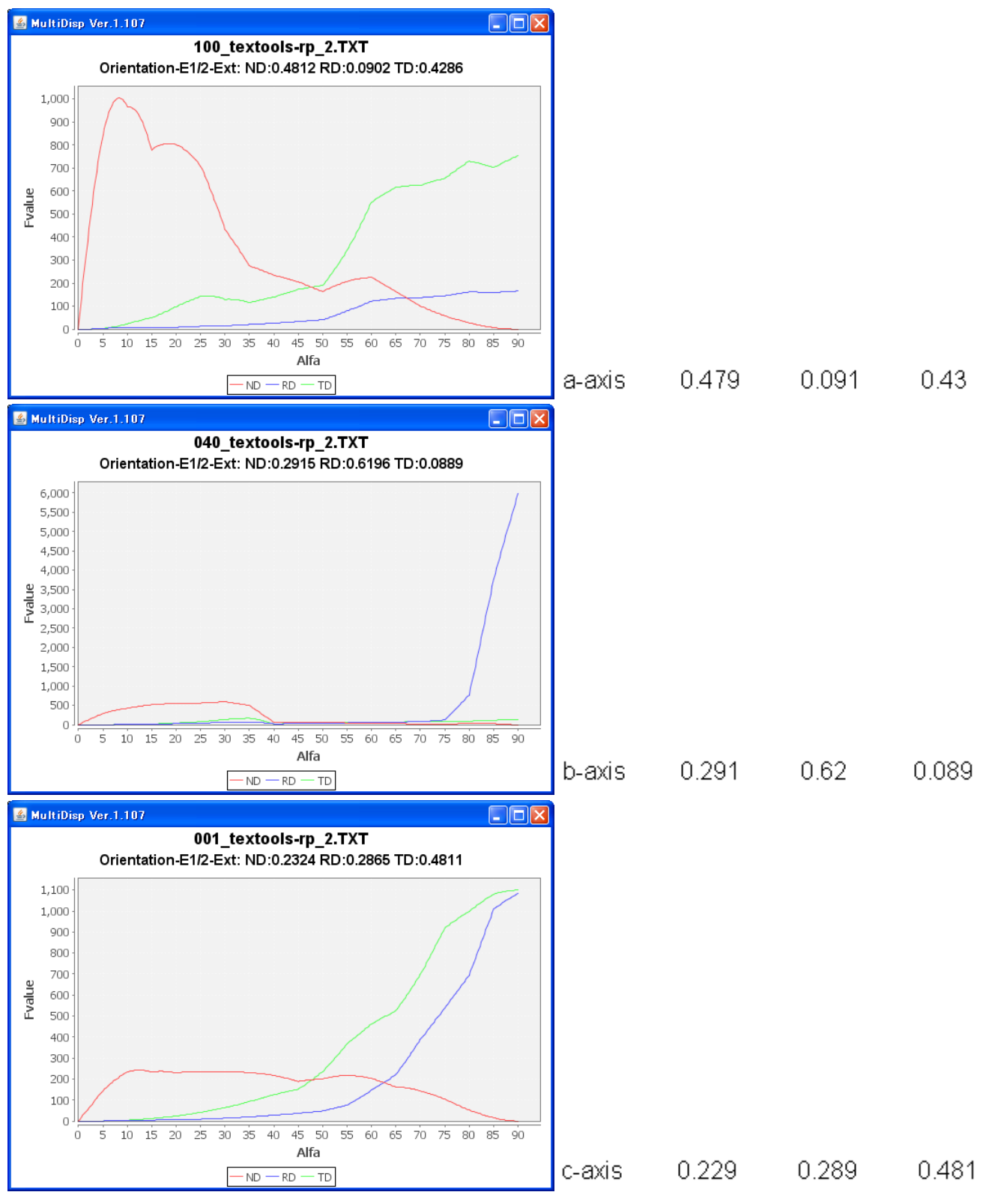

|        | PPOrien | tation   |          | ODF{100}{ | 01 0}(001 } |        | PPOrientation/ODF |        |        |
|--------|---------|----------|----------|-----------|-------------|--------|-------------------|--------|--------|
|        | ND      | RD       | TD       | ND        | RD          | TD     |                   |        |        |
| a-axis | 0.47    | 79 0.091 | 0 0.4300 | 0.4812    | 0.0902      | 0.4286 | 0.9954            | 1.0089 | 1.0033 |
| b-axis | 0.29    | 91 0.620 | 0 0.0890 | 0.2915    | 0.6196      | 0.0889 | 0.9983            | 1.0006 | 1.0011 |
| c−axis | 0.22    | 29 0.289 | 0 0.4810 | 0.2324    | 0.2865      | 0.4811 | 0.9854            | 1.0087 | 0.9998 |

間接方法と直接方法がほぼ一致します。